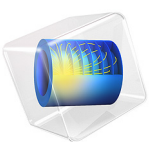

# Double Gauss Lens — Parametric Sweep

# Introduction

This tutorial is an extension of the Double Gauss Lens tutorial. The double Gauss lens is a multiple element objective lens commonly used in imaging systems. It is capable of high quality imagery over moderately large field angles, at modest to high speed.

The model is constructed using multiple instances of standard parts from the built-in Part Library for the Ray Optics Module. Next, a parametric sweep over multiple wavelengths and field angles is made. Finally, the resulting ray and spot diagrams are displayed.

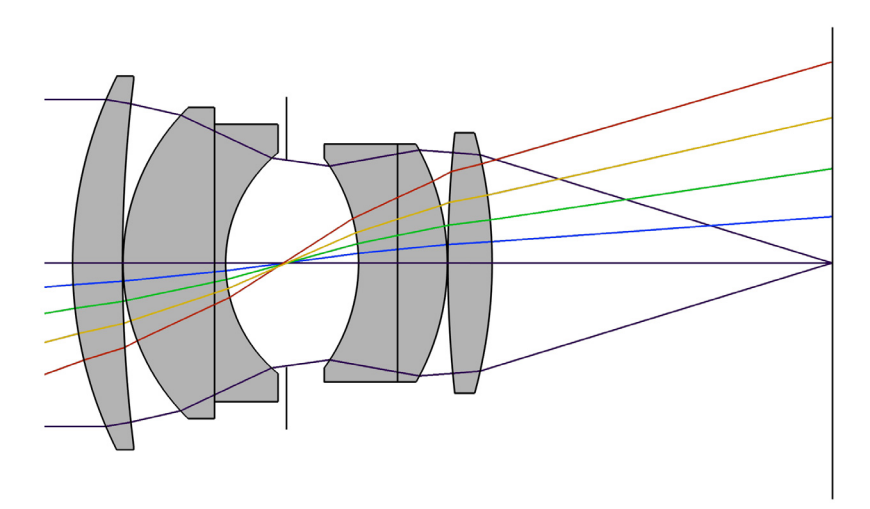

Figure 1: Overview of a double Gauss lens. In this view the marginal rays of an on-axis trace are shown, together with the chief ray of 4 additional fields.

# Model Definition

The double Gauss lens simulated in this study is an f/1.7, 100.2 mm focal length, 19° field of view lens by Lautebacher & Brendel (Agfa Camera Werk Ag, U.S. Patent 2784643), from Ref. 1, p. 323. The parameters of this lens are shown in Table 1 and an overview of the lens can be seen in Figure 1. The instructions for creating the lens geometry can be found in the Appendix — Geometry Instructions of the Double Gauss Lens tutorial.

| Index | Name   | Radius<br>(mm) | Thickness<br>(mm) | Material | Clear radius<br>(mm) |
|-------|--------|----------------|-------------------|----------|----------------------|
| _     | Object | ∞              | ~                 | _        |                      |
| I     | Lens I | 75.050         | 9.000             | LaF3     | 33.0                 |
| _     | _      | 270.700        | 0.100             | _        | 33.0                 |
| 2     | Lens 2 | 39.270         | 16.510            | BaFII    | 27.5                 |
| 3     | Lens 3 | ~              | 2.000             | SF5      | 27.5                 |
| _     | _      | 25.650         | 10.990            | _        | 19.5                 |
| 4     | Stop   | ~              | 13.000            | _        | 18.6                 |
| 5     | Lens 4 | -31.870        | 7.030             | SF5      | 18.5                 |
| 6     | Lens 5 | ~              | 8.980             | LaF3     | 21.0                 |
| _     | _      | -43.510        | 0.100             | _        | 21.0                 |
| 7     | Lens 6 | 221.140        | 7.980             | BaFII    | 23.0                 |
|       | _      | -88.790        | 61.418            | _        | 23.0                 |
| _     | Image  | ~              | _                 |          | 42.5                 |

TABLE I: DOUBLE GAUSS LENS PARAMETERS.

In addition to the lens parameters used to define the lens geometry, a set of parameters are required to define the ray trace. These are detailed in Table 2. The parameters defining the scope of the parametric sweep can be found in Table 3.

| Parameter        | Value     | Description                                                                        |
|------------------|-----------|------------------------------------------------------------------------------------|
| $\lambda_{vac}$  | 550 nm    | Nominal (vacuum) wavelength                                                        |
| $\theta_x$       | 0°        | Nominal <i>x</i> field angle                                                       |
| θ <sub>y</sub>   | 0°        | Nominal $y$ field angle                                                            |
| $N_{ m ring}$    | 18        | Number of hexapolar rings ( $N_{ m ring}$ = $18$ will give a total of $1027$ rays) |
| P <sub>nom</sub> | 58.941 mm | Nominal entrance pupil diameter                                                    |
| $P_{\rm fac1}$   | -1.15     | Pupil shift factor I                                                               |
| $P_{\rm fac2}$   | -0.60     | Pupil shift factor 2                                                               |

TABLE 2: GLOBAL PARAMETER DEFINITIONS.

| Parameter                 | Value                                                                          | Description                |
|---------------------------|--------------------------------------------------------------------------------|----------------------------|
| $\lambda_{num}$           | 3                                                                              | Number of wavelengths      |
| $\lambda_{\mathrm{mid}}$  | 550 nm                                                                         | Central wavelength         |
| $\lambda_{\mathrm{step}}$ | 100 nm                                                                         | Wavelength step            |
| $\lambda_{\min/\max}$     | $\lambda_{mid} \mp (\lambda_{num} - 1) \frac{\lambda_{step}}{2}$               | Minimum/Maximum wavelength |
| $\theta_{x,\text{num}}$   | 1                                                                              | Number of x fields         |
| $\theta_{y,\text{num}}$   | 2                                                                              | Number of y fields         |
| $\theta_{x,\text{step}}$  | 0°                                                                             | x field step               |
| $\theta_{y,step}$         | 10°                                                                            | y field step               |
| $\theta_{x,\min}$         | 0°                                                                             | Minimum <i>x</i> field     |
| $\theta_{x,\max}$         | $\theta_{x,\min} + (\theta_{x,\min} - 1)\theta_{x,\text{step}}$                | Maximum <i>x</i> field     |
| $\theta_{y,\min}$         | 0°                                                                             | Minimum y field            |
| $\theta_{y,\max}$         | $\theta_{\gamma,\min} + (\theta_{\gamma,\min} - 1)\theta_{\gamma,\text{step}}$ | Maximum y field            |

TABLE 3: PARAMETRIC SWEEP PARAMETER DEFINITIONS.

Several of the parameters defined in Table 2 are used to derive additional parameters such as the ray direction vector components, the stop and image plane *z*-coordinates, as well as the entrance pupil location. Table 4 gives the expressions used to derived these parameters. Note that the pupil shift factor is used in a empirical approximation to ensure that the chief ray passes through the center of the stop at all field angles.

| Parameter         | Value                            | Description                                                                                                    |
|-------------------|----------------------------------|----------------------------------------------------------------------------------------------------|
| v <sub>x</sub>    | $\tan \theta_x$                  | Ray direction vector, x-component                                                                                                    |
| $v_y$             | $\tan \theta_y$                  | Ray direction vector, y-component                                                                                                    |
| vz                | 1                                | Ray direction vector, z-component                                                                                                    |
| z <sub>stop</sub> | $\sum_{n=1}^{3} (T_{c,n} + T_n)$ | Stop z-coordinate, where $T_{c,n}$ is the central thickness of element $n$ and $T_n$ is the separation between elements $n$ and $n+1$ .<br>Note that the stop is the 4th element in the Double Gauss lens |

TABLE 4: GLOBAL PARAMETER DEFINITIONS (DERIVED).

| Parameter                 | Value                                                                      | Description                                                                                                    |
|---------------------------|----------------------------------------------------------------------------|----------------------------------------------------------------------------------------------------|
| z <sub>image</sub>        | $\sum_{n=1}^{7} (T_{c,n} + T_n)$                                           | Image plane z-coordinate, where $T_{c,n}$ is the central thickness of element $n$ and $T_n$ is the separation between elements $n$ and $n+1$ .<br>Including the stop, the Double Gauss lens has 7 elements. |
| $P_{\rm fac}$             | $P_{\rm fac1} + P_{\rm fac2} \sin \theta$                                  | Pupil shift factor, where $\theta = \sqrt{\theta_x^2 + \theta_y^2}$                                                                                                    |
| $\Delta x_{\rm pupil}$    | $(\Delta z_{\text{pupil}} + P_{\text{fac}} z_{\text{stop}}) \tan \theta_x$ | Pupil shift, <i>x</i> -coordinate                                                                                                    |
| $\Delta y_{\text{pupil}}$ | $(\Delta z_{\text{pupil}} + P_{\text{fac}} z_{\text{stop}}) \tan \theta_y$ | Pupil shift, y-coordinate                                                                                                    |

TABLE 4: GLOBAL PARAMETER DEFINITIONS (DERIVED).

# Results and Discussion

The double Gauss lens geometry is created by inserting each lens element (including the stop) sequentially. That is, each sequent element is placed relative to the prior one. This process is simplified by making use of the predefined work planes within the part instances.

It is important to appreciate that the ray tracing method used by the Geometrical Optics interface is inherently nonsequential, so the same result could be obtained by placing part instances within the geometry in any order. In order to limit the rays to those which reach the focal plane, additional aperture stops and obstructions are added to the geometry. These items can also be placed by using the predefined work planes from each of the lens part instances. The double Gauss lens geometry sequence is shown in Figure 2.

The results of a ray trace made with 3 different wavelengths and two field points can be seen in Figure 3. In this view the ray trajectories are colored by the normalized radial distance from the centroid of each monochromatic spot. This makes it possible to visualize the relative contribution of the rays to the final image quality to be easily visualized.

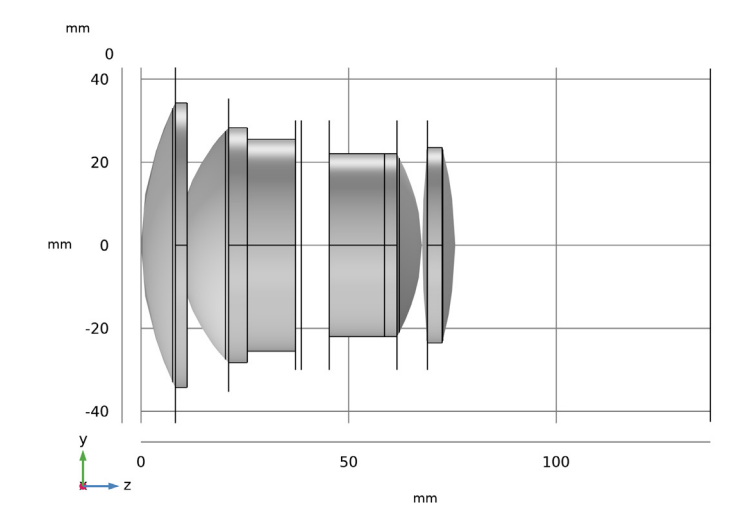

Figure 2: The double Gauss lens geometry sequence.

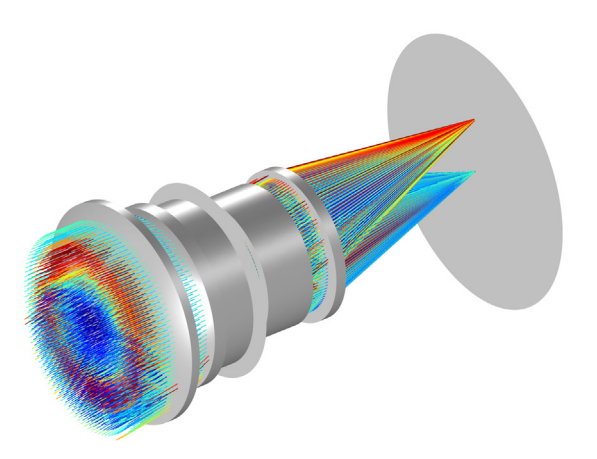

Figure 3: Ray diagram of the double Gauss lens colored by their radial distance from the centroid on the image plane.

Figure 4 and Figure 5 show spot diagrams from the on axis and off axis fields respectively. The spots are colored according to wavelength, and the root mean square (RMS) spot radius for each wavelength is also shown.

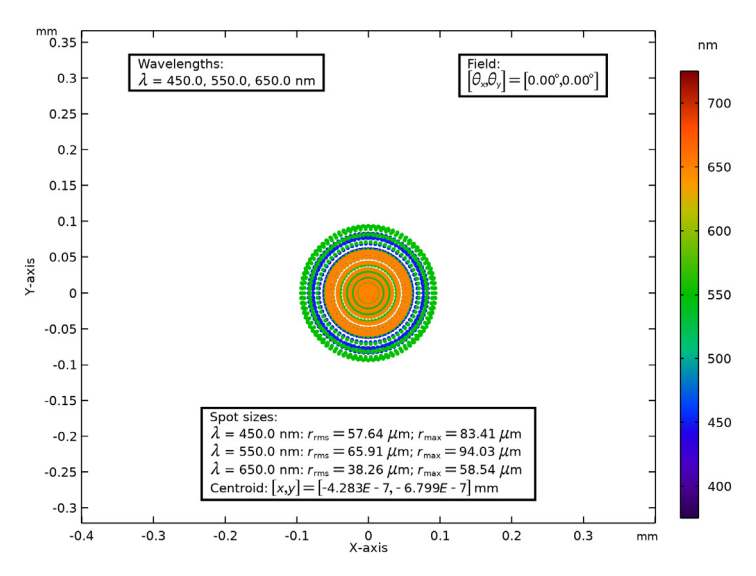

Figure 4: Spot diagram for the on axis field (field 1).

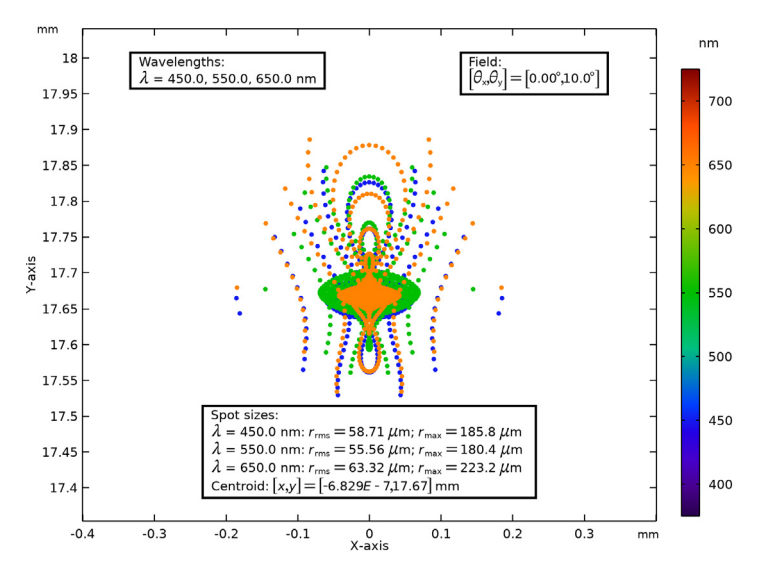

Figure 5: Spot diagram for the off axis field (field 2).

# Reference

1. W.J. Smith, Modern lens design, vol. 2. New York, NY, USA: McGraw-Hill, 2005.

**Application Library path:** Ray\_Optics\_Module/Lenses\_Cameras\_and\_Telescopes/ double\_gauss\_lens\_parametric

**Note:** This tutorial extends the Double Gauss Lens tutorial. The Application Library path for that simulation is: *Ray\_Optics\_Module/Lenses\_Cameras\_and\_Telescopes/double\_gauss\_lens*.

# Modeling Instructions

From the File menu, choose New.

# NEW

In the New window, click Model Wizard.

# MODEL WIZARD

- I In the Model Wizard window, click 间 3D.
- 2 In the Select Physics tree, select Optics>Ray Optics>Geometrical Optics (gop).
- 3 Click Add.
- 4 Click 🔿 Study.
- 5 In the Select Study tree, select Preset Studies for Selected Physics Interfaces>Ray Tracing.
- 6 Click 🗹 Done.

#### **GLOBAL DEFINITIONS**

Parameters 1: Lens Prescription

- I In the Model Builder window, under Global Definitions click Parameters I.
- 2 In the Settings window for Parameters, type Parameters 1: Lens Prescription in the Label text field.

. The lens prescription will be added when the geometry sequence is inserted in the following section.

# Parameters 2: General

The Double Gauss Lens Parametric simulation parameters can be loaded from a text file.

- I In the Home toolbar, click Pi Parameters and choose Add>Parameters.
- **2** In the **Settings** window for **Parameters**, type **Parameters 2**: General in the **Label** text field.
- 3 Locate the Parameters section. Click 📂 Load from File.
- **4** Browse to the model's Application Libraries folder and double-click the file double\_gauss\_lens\_parametric\_parameters.txt.

# COMPONENT I (COMPI)

- I In the Model Builder window, click Component I (compl).
- 2 In the Settings window for Component, locate the General section.
- **3** Find the **Mesh frame coordinates** subsection. From the **Geometry shape function** list, choose **Cubic Lagrange**. The ray tracing algorithm used by the Geometrical Optics interface computes the refracted ray direction based on a discretized geometry via the underlying finite element mesh. A cubic geometry shape order usually introduces less discretization error compared to the default, which uses linear and quadratic polynomials.

# DEFINITIONS

Load the variable definitions from a text file. These variables are used during postprocessing of the results. Note that the withsol variables have been defined to reflect the range of the parametric sweep.

Variables 1

- I In the Model Builder window, expand the Component I (compl)>Definitions node.
- 2 Right-click **Definitions** and choose **Variables**.
- 3 In the Settings window for Variables, locate the Variables section.
- 4 Click 📂 Load from File.
- 5 Browse to the model's Application Libraries folder and double-click the file double\_gauss\_lens\_parametric\_variables.txt.

## DOUBLE GAUSS LENS

Insert the prepared geometry sequence from file. You can read the instructions for creating the geometry in the appendix. Following insertion, the lens definitions will be available in the **Parameters** node.

- I In the Model Builder window, under Component I (compl) click Geometry I.
- 2 In the Settings window for Geometry, type Double Gauss Lens in the Label text field.
- 3 In the Geometry toolbar, click Insert Sequence.
- **4** Browse to the model's Application Libraries folder and double-click the file double\_gauss\_lens\_geom\_sequence.mph.
- 5 In the Geometry toolbar, click 🟢 Build All.
- 6 Click the **Orthographic Projection** button in the **Graphics** toolbar. Orient the view to place the *z*-axis (optical axis) horizontal and the *y*-axis vertical.
- 7 Click the Zoom Extents button in the Graphics toolbar. Compare the resulting geometry to Figure 2.

#### ADD MATERIAL

- I In the Home toolbar, click 🙀 Add Material to open the Add Material window.
- 2 Go to the Add Material window.
- 3 In the tree, select Optical>Glasses>Optical Glass: Hoya>Hoya LAF3.
- 4 Click Add to Component in the window toolbar.
- 5 In the tree, select Optical>Glasses>Optical Glass: Hoya>Hoya BAFII.
- 6 Click Add to Component in the window toolbar.
- 7 In the tree, select Optical>Glasses>Optical Glass: Schott>Schott N-SF5.
- 8 Click Add to Component in the window toolbar.
- 9 In the Home toolbar, click 🙀 Add Material to close the Add Material window.

# MATERIALS

Hoya LAF3 (mat1)

- I In the Model Builder window, under Component I (compl)>Materials click Hoya LAF3 (matl).
- 2 In the Settings window for Material, locate the Geometric Entity Selection section.
- **3** From the **Selection** list, choose **Lens Material I**. Each of the 6 lenses has been assigned to one of three lens material selections.

# Hoya BAFII (mat2)

- I In the Model Builder window, click Hoya BAFII (mat2).
- 2 In the Settings window for Material, locate the Geometric Entity Selection section.
- 3 From the Selection list, choose Lens Material 2.

#### Schott N-SF5 (mat3)

- I In the Model Builder window, click Schott N-SF5 (mat3).
- 2 In the Settings window for Material, locate the Geometric Entity Selection section.
- 3 From the Selection list, choose Lens Material 3.

#### **GEOMETRICAL OPTICS (GOP)**

- I In the Model Builder window, under Component I (comp1) click Geometrical Optics (gop).
- **2** In the **Settings** window for **Geometrical Optics**, locate the **Ray Release and Propagation** section.
- **3** In the **Maximum number of secondary rays** text field, type **0**. In this simulation stray light is not being traced, so reflected rays will not be produced at the lens surfaces.
- **4** Select the **Use geometry normals for ray-boundary interactions** check box. In this simulation, the geometry normals are used to apply the boundary conditions on all refracting surfaces. This is appropriate for the highest accuracy ray traces in single-physics simulations, where the geometry is not deformed.

The following variables are not needed to trace the rays but may be useful during postprocessing.

- **5** Locate the **Additional Variables** section. Select the **Compute optical path length** check box.
- 6 Select the Count reflections check box.
- 7 Select the Store ray status data check box.

#### Medium Properties 1

- I In the Model Builder window, under Component I (compl)>Geometrical Optics (gop) click Medium Properties I.
- 2 In the Settings window for Medium Properties, locate the Medium Properties section.
- **3** From the **Optical dispersion model** list, choose **Get dispersion model from material**. Each of the materials added above contain the optical dispersion coefficients which can be used to compute the refractive index as a function of wavelength.

#### Material Discontinuity I

- I In the Model Builder window, click Material Discontinuity I.
- 2 In the Settings window for Material Discontinuity, locate the Rays to Release section.
- 3 From the Release reflected rays list, choose Never.

#### Ray Properties 1

I In the Model Builder window, click Ray Properties I.

- 2 In the Settings window for Ray Properties, locate the Ray Properties section.
- 3 In the  $\lambda_0$  text field, type lam\_vac. This wavelength was defined in the **Parameters** node. It will be updated during the **Parameteric Sweep**.

Release from Grid 1

Release the rays from a hexapolar grid, using quantities defined in the Parameters node.

- I In the Physics toolbar, click 🖗 Global and choose Release from Grid.
- 2 In the Settings window for Release from Grid, locate the Initial Coordinates section.
- 3 From the Grid type list, choose Hexapolar.
- **4** Specify the  $\mathbf{q}_{\mathbf{c}}$  vector as

| dx | x |
|----|---|
| dy | у |
| dz | z |

The **Center location** of the hexapolar grid will change according to the field angle.

**5** Specify the  $\mathbf{r}_{c}$  vector as

| nix | x |
|-----|---|
| niy | у |
| niz | z |
|     |   |

The Cylinder axis direction is the same as the global optical axis.

- 6 In the  $R_c$  text field, type P\_nom/2.
- 7 In the  $N_{\rm c}$  text field, type N\_ring.
- 8 Locate the Ray Direction Vector section. Specify the  $L_0$  vector as

| vx | x |
|----|---|
| vy | у |
| vz | z |
|    |   |

The **Ray direction vector** is calculated using the field angles defined in the **Parameters** node.

# Obstructions

- I In the Physics toolbar, click 🔚 Boundaries and choose Wall.
- 2 In the Settings window for Wall, type Obstructions in the Label text field.

- **3** Locate the **Boundary Selection** section. From the **Selection** list, choose **Obstructions**.
- 4 Locate the Wall Condition section. From the Wall condition list, choose Disappear.

# Stop

- I In the Physics toolbar, click 🔚 Boundaries and choose Wall.
- 2 In the Settings window for Wall, type Stop in the Label text field.
- **3** Locate the **Boundary Selection** section. From the **Selection** list, choose **Aperture Stop**.
- **4** Locate the **Wall Condition** section. From the **Wall condition** list, choose **Disappear**.

#### Image

- I In the Physics toolbar, click 🔚 Boundaries and choose Wall.
- 2 In the Settings window for Wall, type Image in the Label text field.
- **3** Locate the **Boundary Selection** section. From the **Selection** list, choose **Image Plane**. The default **Wall condition** (**Freeze**) will be used.

# MESH I

In the **Model Builder** window, under **Component I (comp1)** right-click **Mesh I** and choose **Build All**. The default physics-controlled mesh settings can be used in this simulation.

# STUDY I

In the following steps a parametric sweep study is constructed allowing the Double Gauss lens to be traced over multiple wavelengths and field angles.

- I In the Model Builder window, click Study I.
- 2 In the Settings window for Study, locate the Study Settings section.
- **3** Clear the **Generate default plots** check box. In this study, the plots will be created manually.
- 4 Clear the Generate convergence plots check box.

# Parametric Sweep

- I In the Study toolbar, click **Parametric Sweep**.
- 2 In the Settings window for Parametric Sweep, locate the Study Settings section.
- 3 From the Sweep type list, choose All combinations.
- 4 Click + Add.
- 5 Click + Add.

6 In the table, enter the following settings:

| Parameter name                         | Parameter value list                                | Parameter unit |
|----------------------------------------|-----------------------------------------------------|----------------|
| lam_vac (Nominal vacuum<br>wavelength) | range(lam_min,lam_step,<br>lam_max)                 | nm             |
| theta_y (Nominal Y field angle)        | range(theta_y_min,<br>theta_y_step,<br>theta_y_max) | deg            |

# Step 1: Ray Tracing

- I In the Model Builder window, click Step I: Ray Tracing.
- 2 In the Settings window for Ray Tracing, locate the Study Settings section.
- **3** From the Time-step specification list, choose Specify maximum path length.
- 4 From the Length unit list, choose mm.
- **5** In the **Lengths** text field, type 0 200. The maximum optical path length is sufficient for rays released at large field angles to reach the image plane.
- 6 In the Study toolbar, click **=** Compute.

# RESULTS

Create a plot showing the ray trajectories with color expressions, as well as a spot diagram in the image plane.

In the Model Builder window, expand the Results node.

#### Ray I

Create a Ray dataset to use with the Ray Diagrams.

- I In the Model Builder window, expand the Results>Datasets node.
- 2 Right-click Results>Datasets and choose More Datasets>Ray.
- 3 In the Settings window for Ray, locate the Ray Solution section.
- 4 From the Solution list, choose Parametric Solutions I (sol2).

Create a **Cut Plane** dataset to make image plane spot diagrams.

# Image Plane

- I In the **Results** toolbar, click **Cut Plane**.
- 2 In the Settings window for Cut Plane, type Image Plane in the Label text field.
- 3 Locate the Data section. From the Dataset list, choose Ray I.
- 4 Locate the Plane Data section. From the Plane list, choose xy-planes.

# **5** In the **z-coordinate** text field, type **z\_image**.

# Ray Diagram

In the following steps, a ray diagram is created showing all field angles and wavelengths and a custom color expression is added.

# Ray Diagram

- I In the **Results** toolbar, click **The 3D Plot Group**.
- 2 In the Settings window for 3D Plot Group, type Ray Diagram in the Label text field.
- 3 Click to expand the Title section. From the Title type list, choose None.
- 4 Locate the **Plot Settings** section. Clear the **Plot dataset edges** check box. The lenses will be rendered using a **Mesh** plot.

# Mesh I

Create a Mesh plot to render the lens elements as solids.

- I Right-click Ray Diagram and choose Mesh.
- 2 In the Settings window for Mesh, click to expand the Title section.
- 3 Locate the Level section. From the Level list, choose Volume.
- 4 Locate the Coloring and Style section. From the Element color list, choose Gray.
- 5 From the Wireframe color list, choose None.

# Ray Diagram

Add **Surface** plots to show the stop and image plane.

# Surface 1

- I In the Model Builder window, right-click Ray Diagram and choose Surface.
- 2 In the Settings window for Surface, locate the Data section.
- 3 From the Dataset list, choose Study I/Solution I (soll).
- 4 Locate the Coloring and Style section. From the Coloring list, choose Uniform.
- 5 From the Color list, choose Gray.

## Selection 1

- I Right-click Surface I and choose Selection.
- 2 In the Settings window for Selection, locate the Selection section.
- **3** From the Selection list, choose Aperture Stop.

# Surface 2

In the Model Builder window, under Results>Ray Diagram right-click Surface I and choose Duplicate.

#### Selection 1

- I In the Model Builder window, expand the Surface 2 node, then click Selection I.
- 2 In the Settings window for Selection, locate the Selection section.
- **3** From the **Selection** list, choose **Image Plane**.

## Ray Diagram

In the Model Builder window, click Ray Diagram.

Ray Trajectories 1

- I In the Ray Diagram toolbar, click 间 More Plots and choose Ray Trajectories.
- 2 In the Settings window for Ray Trajectories, locate the Data section.
- 3 From the Dataset list, choose Ray I.
- 4 From the Parameter value (lam\_vac (nm)) list, choose 450.
- 5 From the Parameter value (theta\_y (deg)) list, choose 0.
- 6 Click to expand the **Title** section. From the **Title type** list, choose **None**.

## Color Expression 1

I Right-click Ray Trajectories I and choose Color Expression.

Color the rays according to the normalized radial distance from the centroid.

- 2 In the Settings window for Color Expression, locate the Expression section.
- 3 In the Expression text field, type at('last',gop.rall/gop.rmaxall).

Filter I

I In the Model Builder window, right-click Ray Trajectories I and choose Filter.

Select only rays that reach the image plane; i.e., the final ray status (fs) is 2 (frozen).

- 2 In the Settings window for Filter, locate the Ray Selection section.
- **3** From the **Rays to include** list, choose **Logical expression**.
- **4** In the **Logical expression for inclusion** text field, type gop.fs==2.

#### Ray Trajectories 1

For all other wavelength and field angles, the details used for the first wavelength and field angle can be duplicated.

# Ray Trajectories 2

- I Right-click Ray Trajectories I and choose Duplicate.
- 2 In the Settings window for Ray Trajectories, locate the Data section.
- 3 From the Parameter value (lam\_vac (nm)) list, choose 550.
- 4 Click to expand the **Inherit Style** section. From the **Plot** list, choose **Ray Trajectories I**. This step only needs to be taken on the first duplication.

# Ray Trajectories 3

- I Right-click Ray Trajectories 2 and choose Duplicate.
- 2 In the Settings window for Ray Trajectories, locate the Data section.
- 3 From the Parameter value (lam\_vac (nm)) list, choose 650.

# Ray Trajectories 4

- I Right-click Ray Trajectories 3 and choose Duplicate.
- 2 In the Settings window for Ray Trajectories, locate the Data section.
- 3 From the Parameter value (lam\_vac (nm)) list, choose 450.
- 4 From the Parameter value (theta\_y (deg)) list, choose 10.

# Ray Trajectories 5

- I Right-click Ray Trajectories 4 and choose Duplicate.
- 2 In the Settings window for Ray Trajectories, locate the Data section.
- 3 From the Parameter value (lam\_vac (nm)) list, choose 550.

# Ray Trajectories 6

- I Right-click Ray Trajectories 5 and choose Duplicate.
- 2 In the Settings window for Ray Trajectories, locate the Data section.
- 3 From the Parameter value (lam\_vac (nm)) list, choose 650.

# Spot Diagrams

In the following steps, image plane spot diagrams for each field angle are created, and custom color expressions are added.

First, create a spot diagram for the on-axis field.

# Spot Diagram 1

- I In the Home toolbar, click 📠 Add Plot Group and choose 2D Plot Group.
- 2 In the Settings window for 2D Plot Group, type Spot Diagram 1 in the Label text field.
- 3 Click to expand the Title section. From the Title type list, choose None.

- 4 Locate the Plot Settings section. Select the x-axis label check box.
- **5** In the associated text field, type X-axis.
- 6 Select the y-axis label check box.
- 7 In the associated text field, type Y-axis.
- 8 Locate the Color Legend section. Select the Show units check box.

#### Poincaré Map I

- I In the Spot Diagram I toolbar, click More Plots and choose Poincaré Map.
- 2 In the Settings window for Poincaré Map, locate the Data section.
- **3** From the **Cut plane** list, choose **Image Plane**.
- 4 From the Parameter value (lam\_vac (nm)) list, choose 450.
- 5 From the Parameter value (theta\_y (deg)) list, choose 0.

## Color Expression 1

- I Right-click Poincaré Map I and choose Color Expression.
- 2 In the Settings window for Color Expression, locate the Expression section.
- **3** In the **Expression** text field, type lam\_vac.
- 4 From the **Unit** list, choose **nm**.
- 5 Click to expand the Range section. Select the Manual color range check box.
- 6 In the Minimum text field, type 375.
- 7 In the Maximum text field, type 725.
- 8 Locate the Coloring and Style section. From the Color table list, choose Spectrum.

## Poincaré Map 2

- I In the Model Builder window, under Results>Spot Diagram I right-click Poincaré Map I and choose Duplicate.
- 2 In the Settings window for Poincaré Map, locate the Data section.
- 3 From the Parameter value (lam\_vac (nm)) list, choose 550.
- 4 Click to expand the Inherit Style section. From the Plot list, choose Poincaré Map I.

#### Poincaré Map 3

- I Right-click Poincaré Map 2 and choose Duplicate.
- 2 In the Settings window for Poincaré Map, locate the Data section.
- 3 From the Parameter value (lam\_vac (nm)) list, choose 650.

#### Annotation I

- I In the Model Builder window, right-click Spot Diagram I and choose Annotation.
- 2 In the Settings window for Annotation, locate the Data section.
- 3 From the Dataset list, choose Study I/Solution I (soll).
- 4 Locate the Annotation section. In the Text text field, type Wavelengths: \\
   \$\lambda\$ = eval(lam1/1[nm]), eval(lam2/1[nm]), eval(lam3/1[nm]) nm.
- **5** Select the **Allow evaluation of expressions** check box.
- 6 From the Geometry level list, choose Global.
- 7 Locate the **Position** section. In the **X** text field, type qx\_ave0-1.5\*r\_max.
- **8** In the **Y** text field, type qy\_ave0+1.5\*r\_max.
- 9 Click to expand the Advanced section. In the Expression precision text field, type 4.
- **IO** Locate the **Coloring and Style** section. Select the **LaTeX markup** check box.
- II Clear the **Show point** check box.
- **12** Select the **Show frame** check box.

## Annotation 2

- I Right-click Annotation I and choose Duplicate.
- 2 In the Settings window for Annotation, locate the Annotation section.
- 3 In the Text text field, type Field: \\ \$\left[\theta\_\textrm{x}, \theta\_\textrm{y}\right] = \left[eval(theta\_x0/1[deg])^\circ, eval(theta\_y0/1[deg])^\circ\right]\$.
- 4 Locate the **Position** section. In the **X** text field, type qx\_ave0+1.5\*r\_max.
- 5 Locate the Advanced section. In the Expression precision text field, type 3.
- 6 Locate the Coloring and Style section. From the Anchor point list, choose Upper right.

Annotation 3

- I Right-click Annotation 2 and choose Duplicate.
- 2 In the Settings window for Annotation, locate the Annotation section.
- 3 In the Text text field, type Spot sizes: \\ \$\lambda\$ = eval(lam1/1[nm]) nm: \$r\_\textrm{rms} = eval(1e3\*r\_rms0\_1)~\mu\$m; \$r\_\textrm{max} = eval(r\_max0\_1/1[um])~\mu\$m \\ \$\lambda\$ = eval(lam2/1[nm]) nm: \$r\_\textrm{rms} = eval(1e3\*r\_rms0\_2)~\mu\$m; \$r\_\textrm{max} = eval(r\_max0\_2/1[um])~\mu\$m \\ \$\lambda\$ = eval(lam3/1[nm]) nm: \$r\_\textrm{rms} = eval(1e3\*r\_rms0\_3)~\mu\$m; \$r\_\textrm{max} =

eval(r\_max0\_3/1[um])~\mu\$m \\ Centroid: \$[x,y] = [eval(qx\_ave0), eval(qy\_ave0)]\$ mm.

- 4 Locate the Position section. In the X text field, type qx\_ave0.
- 5 In the Y text field, type qy\_ave0-1.30\*r\_max.
- 6 Locate the Advanced section. In the Expression precision text field, type 4.
- 7 Locate the Coloring and Style section. From the Anchor point list, choose Lower middle.
- 8 In the Spot Diagram I toolbar, click 💿 Plot.
- 9 Click the 4 Zoom Extents button in the Graphics toolbar. Compare the plot to Figure 4.

Now, create a spot diagram for the off-axis field.

Spot Diagram 2

- I In the Model Builder window, right-click Spot Diagram I and choose Duplicate.
- 2 In the Settings window for 2D Plot Group, type Spot Diagram 2 in the Label text field.

Poincaré Map I

- I In the Model Builder window, expand the Spot Diagram 2 node, then click Poincaré Map I.
- 2 In the Settings window for Poincaré Map, locate the Data section.
- 3 From the Parameter value (theta\_y (deg)) list, choose 10.

# Poincaré Map 2

- I In the Model Builder window, click Poincaré Map 2.
- 2 In the Settings window for Poincaré Map, locate the Data section.
- 3 From the Parameter value (theta\_y (deg)) list, choose 10.

Poincaré Map 3

- I In the Model Builder window, click Poincaré Map 3.
- 2 In the Settings window for Poincaré Map, locate the Data section.
- 3 From the Parameter value (theta\_y (deg)) list, choose 10.

#### Annotation I

- I In the Model Builder window, click Annotation I.
- 2 In the Settings window for Annotation, locate the Position section.
- 3 In the X text field, type qx\_ave1-1.5\*r\_max.
- 4 In the Y text field, type qy\_ave1+1.5\*r\_max.

Annotation 2

- I In the Model Builder window, click Annotation 2.
- 2 In the Settings window for Annotation, locate the Annotation section.
- 3 In the Text text field, type Field: \\ \$\left[\theta\_\textrm{x}, \theta\_\textrm{y}\right] = \left[eval(theta\_x1/1[deg])^\circ, eval(theta\_y1/1[deg])^\circ\right]\$.
- 4 Locate the Position section. In the X text field, type qx\_ave1+1.5\*r\_max.
- 5 In the Y text field, type qy\_ave1+1.5\*r\_max.

Annotation 3

- I In the Model Builder window, click Annotation 3.
- 2 In the Settings window for Annotation, locate the Annotation section.
- 3 In the Text text field, type Spot sizes: \\ \$\lambda\$ = eval(lam1/1[nm]) nm: \$r\_\textrm{rms} = eval(1e3\*r\_rms1\_1)~\mu\$m; \$r\_\textrm{max} = eval(r\_max1\_1/1[um])~\mu\$m \\ \$\lambda\$ = eval(lam2/1[nm]) nm: \$r\_\textrm{rms} = eval(1e3\*r\_rms1\_2)~\mu\$m; \$r\_\textrm{max} = eval(r\_max1\_2/1[um])~\mu\$m \\ \$\lambda\$ = eval(lam3/1[nm]) nm: \$r\_\textrm{rms} = eval(1e3\*r\_rms1\_3)~\mu\$m; \$r\_\textrm{max} = eval(r\_max1\_3/1[um])~\mu\$m \\ Centroid: \$[x,y] = [eval(qx\_ave1), eval(qy\_ave1)]\$ mm.
- 4 Locate the **Position** section. In the **X** text field, type qx\_ave1.
- 5 In the Y text field, type qy\_ave1-1.30\*r\_max.
- 6 In the Spot Diagram 2 toolbar, click 💽 Plot.
- 7 Click the Zoom Extents button in the Graphics toolbar. Compare the resulting image to Figure 5.

# Appendix — Geometry Instructions

The lens geometry is identical to that used in the Double Gauss Lens tutorial: *Ray\_Optics\_Module/Lenses\_Cameras\_and\_Telescopes/double\_gauss\_lens*. For details instructions see Appendix — Geometry Instructions.